# ثحبلا ةحاسم ءاعدتساو مسقلا نيوكت

## تايوتحملا

قمدق مليا قمدق مليا قمدخت سرايا تابار طاعرايا تابار طاعرايا تابار طاعرايا مدخت سرايا تانوكمايا مدخت سرايا محدف مي مايا ميا دوية مدخت سريايا محدف مي مايا ميا دوية مدخت سريايا محدف مي مايا ميا دوية مايا ميا دوية مايا ميا مايا ميا دوية مايا ميا دوية مايا ميا مايا ميا دوية مايا ميا مايا ميا مايا ميا مايا ميا دوية مايا ميا مايا ميا مايا ميا مايا ميا مايا ميا مايا ميا مايا ميا مايا ميا مايا ميا مايا ميا مايا ميا مايا ميا مايا ميا مايا مايا مايا ميا مايا ميا مايا مايا مايا مايا مايا مايا مايا مايا مايا مايا مايا مايا مايا مايا مايا مايا مايا مايا مايا مايا مايا مايا مايا مايا مايا مايا مايا مايا مايا مايا مايا مايا مايا مايا مايا مايا مايا مايا مايا مايا مايا مايا مايا مايا مايا مايا مايا مايا مايا مايا مايا مايا مايا مايا ميا مايا مايا مايا مايا مايا مايا مايا مايا مايا مايا مايا مايا مايا مايا مايا مايا مايا مايا مايا مايا مايا مايا مايا مايا مايا مايا مايا مايا مايا مايا مايا مايا مايا مايا مايا مايا مايا مايا مايا مايا مايا مايا مايا مايا مايا مايا مايا مايا مايا مايا مايا مايا مايا مايا مايا مايا مايا ما

## ەمدقملا

دويق قيبطتل (CSSs) تاملاكملا نع ثحبلا تاحاسمو ماسقألا فئاظو دنتسملا اذه فصي نيوكتلا لوانتي امك .يفارغجلا عقوملا وأ/و مدختسملا ةئف ىلإ ادانتسا تاملاكملا هيجوت اهحالصإو ةيساسألاا ءاطخألا فاشكتساو.

ةىساسألا تابلطتملا

#### تابلطتملا

:ةيلاتلا عيضاوملاب ةفرعم كيدل نوكت نأب Cisco يصوت

- نيوكت Cisco CallManager
- راسملا طمن نيوكت •
- (IP) تنرتنإلا لوكوتورب فتاوه نيوكت

ةمدختسملا تانوكملا

Cisco CallManager Server 11.0. مداخ ىلإ دنتسملا اذه يف ةدراولا تامولعملا دنتست

ةصاخ ةيلمعم ةئيب يف ةدوجوملا ةزهجألاا نم دنتسملا اذه يف ةدراولا تامولعملا ءاشنإ مت. تناك اذإ .(يضارتفا) حوسمم نيوكتب دنتسملا اذه يف ةمدختسُملا ةزهجألاا عيمج تأدب رمأ يأل لمتحملا ريثأتلل كمهف نم دكأتف ،ليغشتلا ديق كتكبش.

# ةيساسأ تامولعم

ماقرأ يمتنت نأ نكمي .تاراسملا طامنأ نم ةعومجم اهنأ ىلع ماسقألاا ىلإ رظنلا نكميو ةنيعم ماسقأ ىلإ اهعيمج ةمجرتلا طامنأو راسملا طامنأو ليلدلا.

لاصتالا ةزهجأ ىلع بجي يتلا ماسقألا ددحت يهو راسملا ماسقأب ةبترم ةمئاق يه CSSs يمتني نأ بجي ،ةنيعم ةهجو ىلإ لوصولا لجأ نم .ةملاكم لامكإ ةلواحم دنع اهيف ثحبلا ىمسملا فرطلاب صاخلا SSS ىلإ ىمسملا فرطل ميسقت.

لصتملا فرطلاب صاخلاا CSS يف Cisco CallManager ثحبي ،ةملاكم ءارجإ ةلواحم دنع متي ،كلذك رمألاا ناك اذإو .CSS لخاد مسق ىلإ يمتني لصتملا فرطلا ناك اذإ امم ققحتيو ضفر متيس ،ةحاسم كانه نكت مل اذإو .ةمجرتلا طمن ذيفنت متي وأ ءاعدتسالا عضو .ةمجرتلا طمن لهاجت متي وأ ءاعدتسالا

ةفاك هيجوت ةداعإ ،ليلدلا ماقرأ ،IP فتاوه ىلإ ةفلتخم CSSs نييعت ىرخأ ةرم كنكمي (CFB) لوغشم تاهجو تاملاكملا هيجوت ةداعإ/(CFNA) ةباجإ نودب لاصتالا هيجوت ةداعإ/(CFA). ةمجرتلا طامنأو ،تاباوبلا.

ةطخ ميسقتب موقت اەنأل تاملاكملا ەيجوت ليەست ىلع CSS تادحوو ماسقألا لمعت ةملاكملا عون وأ/و عقوملا وأ/و ميظنتلا ىلإ ادانتسا ةيقطنم ةيعرف تاعومجم ىلإ راسملا.

يلاتال مسقال مدقيو .لاثم لالخ نم CSSs و ماسقألا لمع ةيفيك مەفال ةقيرط لضفأ يفارغجال عقومال بسرح رممالو مدختسمال ةئف بسرح راسمال :نيالاثم

ةلثمألا

مدختسملا ةئف بسح راسملا

نم ةنيعم ةعومجمل تاملاكملا هيجوت دييقت ام ةكرشل نكمي فيك لاثملا اذه حضوي نيمدختسملا نم عاوناً ةثالث ةسسؤملا هذه يف دجوي .نيمدختسملا

- لمعملا ةئيب •
- ، نوفظوملا
- ةنسحُملا ةيتاذلا •

.طقف ةيلخادلا تاملاكملا ءارجإ نكمي ،ربتخملا ةئيب لخاد نم

متي .مقر يأب لاصتالا ةرادإلل نكمي .ةيلود ماقرأ بلطب نييداعلا نيفظوملل حومسم ريغ مدختسملا ةئف بسح هيجوتلل ماسقأ ةثالث ءاشنإ:

- رمحأ مسق = يلخاد •
- No-International = قرزألا ميسِقتلا
- رضخألا ميسقتلا = ةيلودلا •

عيمج عضو متي .ةلمتحملا تاملاكملا تاهجو فينصتل ةثالثلا ماسقألا هذه مادختسا متي (رمحألا) يلخادلا مسقلا يف (ليلدلا ماقرأ) IP فتاوه.

ةباوبلا ىلع نيذه راسملا يطمن نيوكت متي:

- ةيلودلاماقرألاءانثتساب تاملاكملاعيمج
- ةيلود ماقرأ •

2 راسملا طمن نييعت متيو (قرزألا) يلودلا ريغ ميسقتلا ىل 1 راسملا طمن نييعت متي (رضخألا) يلودلا ميسقتلا ىلإ.

ةزەجألل اەصيصختو ەذە ثالثلا CSS تادحو نيوكت متي ،ةروكذملا دويقلا ەذە ىلع ءانب ةبسانملا:

- (رمحأ) يلخاد :(ماسقألا) مسقلا ىلع CSS 1 يوتحي •
- (قرزأ) يلود نودبو (رمحأ) يلخاد :(ماسقألا) مسقلا ىلع 2 CSS يوتحي •
- (رضخأ) يلود ،(قرزأ) يلود ال ،(رمحأ) يلخاد :(ماسقألاا) مسقلا ىلع 3 CSS يوتحي
- 1 CSS ل ربتخملا ةئيب يف IP فتاوه صيصخت متي •
- 2 CSS ل نيفظوملا نم (IP) تنرتنالا لوكوتورب فتاوه صيصخت متي •
- CSS 3 ل ةرادإلاا نم (IP) تنرتنإلاا لوكوتورب فتاوه صيصخت متي •

راسملل نيطمن عم ةدحاو ةباوبو تنرتنإلا لوكوتورب فتاوه ةثالث كانه ،لكشلا يف.

Gateway Route Pattern for Non-International Calls Blue Route Pattern for International Calls Green Gateway Calling Search Space looks in Partitions : Red

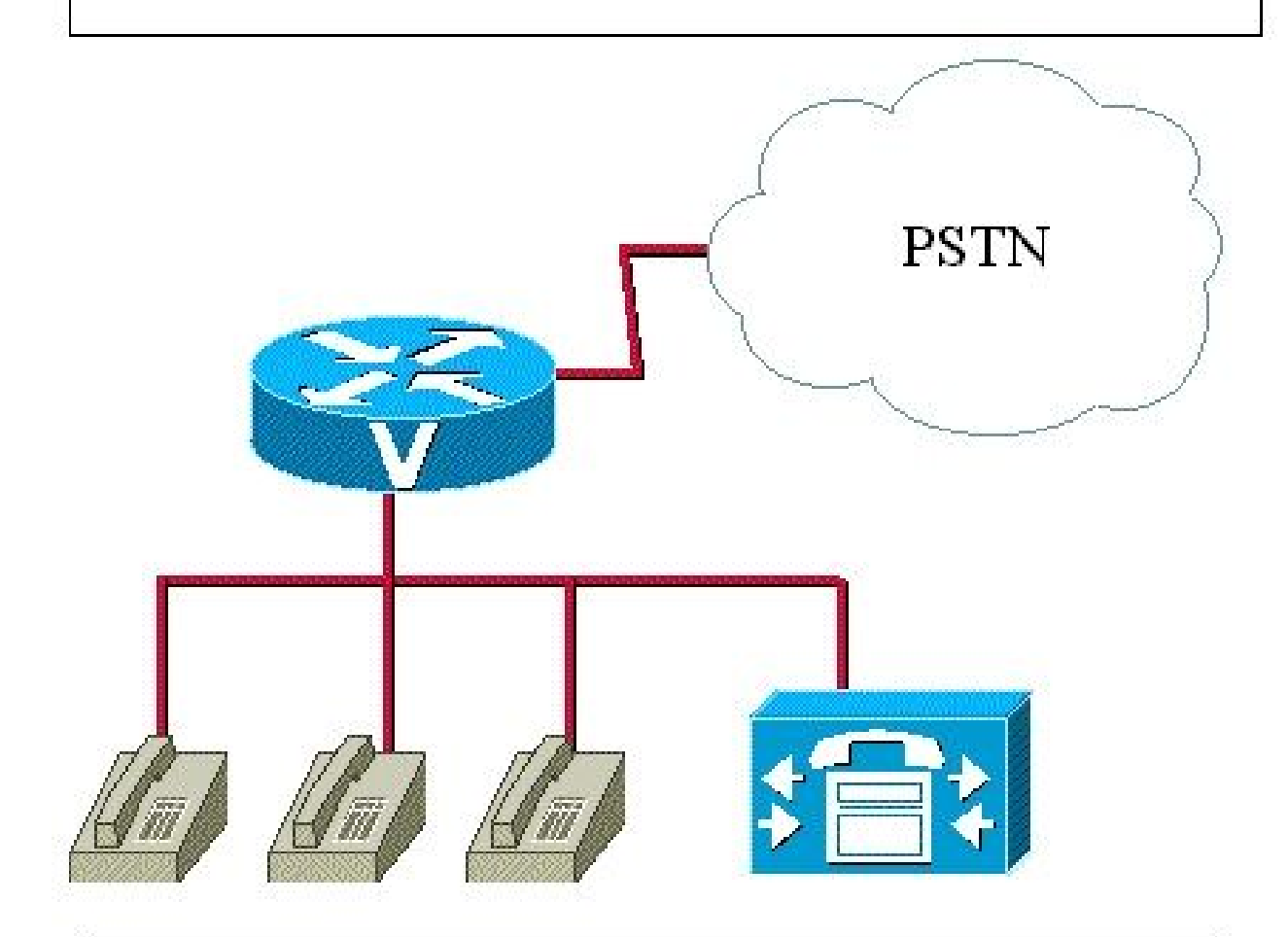

Lab IP phone with DN = 1000 1000 belongs to Partition Red 1000 Calling Search Space looks in Partitions : Red

Employee IP phone with DN = 2000 2000 belongs to Partition Red Calling Search Space looks in Partitions : Red, Blue

Manager IP phone with DN = 3000 **3000 belongs to Partition Red Calling Search Space looks in Partitions** : Red, Blue, Green يف 2 ةباوبلا لالخ نم ةملاكملا هيجوت بجي ،2 ةقطنملا زمرب مقر بلط دنع 2 عقوملا

- ەنكمملا تاەجولال ك بلط نىرىدملل نكمى •
- 2 وأ 1 ةباوبلا ربع تاملاكملا هيجوت نكمي •

:ماسقألاا ەذە نيوكت مت ،دويقلا ەذە ىلإ ادانتسا

- رمحأ مسق = يلخاد •
- قرزألاا مسقلا = نومدختسملا 1 عقوملا
- يلاقتربلا مسقلا = نومٍدختسملا 2 عقوملا
- رضخألا مسقلا = ءاردملا

(رمحألا) يلخادلا مسقلا يف IP فتاوه عيمج عضو متي.

امەل ەذە ةثالثلا تاراسملا طامنا نيوكت مت نيڧلتخم نيعقوم يڧ نادجوي ناباوب كانە:

• ىلا اذه يمتني) 1 ةباوبلا ىلا ةملاكملا لاسراب مق ،1 ةقطنملا زمر دجوي ثيح ((يلاقتربلا)) 2 عقوملا يمدختسم

ربع اذه راسملا طمن ربع 1 عقوملاب لصتت يتلا 2 عقوملا نم تاملاكملا هيجوت بجي 1: ةباوبلا

• ىلإ اذه يمتني) 2 ةباوبلا ىلإ ةملاكملا لاسرإب مق ،2 ةقطنملا زمر دجوي ثيح ((قرزأ) 1 عقوملا يمدختسم)

ربع اذه راسملا طمن ربع 2 عقوملاب لصتت يتلا 1 عقوملا نم تاملاكملا هيجوت بجي 2 ةباوبلا

• 2 و 1 نيترابعلا تاذ ەيجوتلا ةمئاق ىلإ ةملاكملا لاسراب تاملاكملا عيمج موقت (نيريدملا ىلإ اذە يمتني)

وأ 1 ةباوبلا ربع امإ يجراخلا بلطلاب لصتت يتلا 2 وأ 1 عقوملا نم تاملاكملا هيجوت نكمي 2. ةباوبلا

َ ةَقَطَنملاا زمر بلط نيمدختسملاا ىلع نيعتي ەنأ ضرتفا ،ةطاسبلا لجأ نم :ةظحالم ةقطنملا سفن يف اوناك اذإ ىتح امئاد.

:ةيلاتلا CSSs مادختسإ متي

- (رمحأ) يلخاد :(ماسقألا) مسقلا ىلع CSS 1 يوتحي
- يوتحي CSS 2 يوتحي المسقال (مرزأ) 1 عقومال يمدختسمو (رمحأ) يلخاد :(ماسقألا) مسقال على 2 CSS يوتحي (يالق درب)
- (قرزأ) 1 عقوملا ومدختسمو (رمحأ) يلخاد :(ماسقألاا) مسقلا ىلع 3 CSS يوتحي (رضخأ) ءاردملاو (يلاقترب) 2 عقوملا ومدختسمو

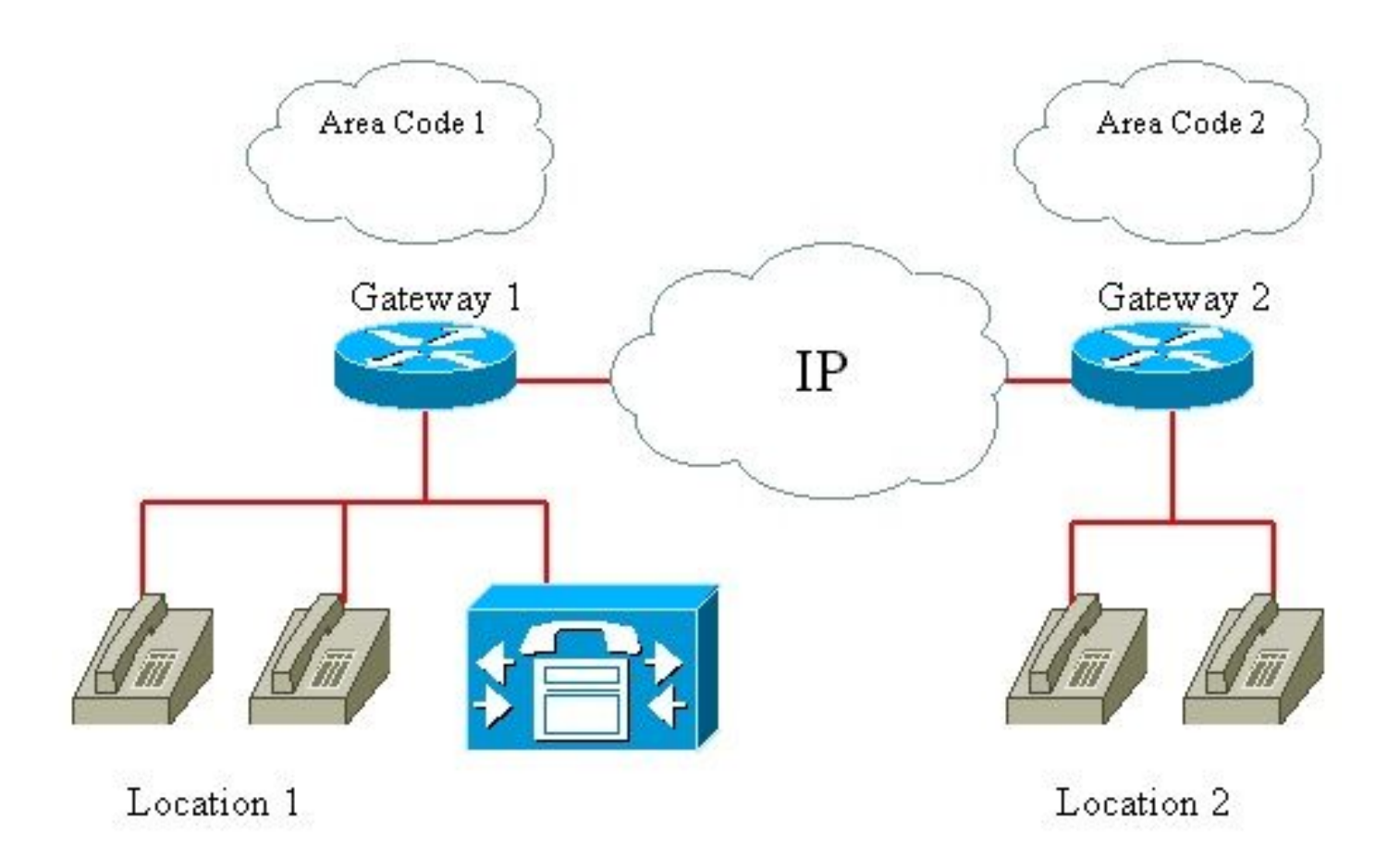

:1 ةباوبلا

- قرزألاا مسقلاا ىلا 1 ةقطنملا زمر ەيف دجوي يذلا راسملا طمن يمتني •
- · رضخألاا مسقلاا ىلإ تامل اكملا ةفاكل راسملا طمن يمتني
- رمحألا مسقلا يف ةرابعلل CSS رەظي •

:2 ةٻاوٻلا

- مسقلا يلاقترب علام 2 مقطنما ازمر هيف دجوي يذلا راسملا طمن يمتني •
- رضخألاا مسقلا ىل تامل اكملا ةف اكل راسمل اطمن يمتني •
- رمحألا مسقلا يف ةرابعلل CSS رەظي •

:1 عقوملا يف ريدملاب صاخلا تنرتنإلا لوكوتورب فتاه

- رمحألا مسقلا ىل 1000 زارطلا يمتني •
- رضخألاو يلاقتربالو قرزألاو رمحاًلا ماسَقألاا يف ثحبلاًب CSS موقي •

:1 عقوملا يف فظوملل تنرتنإلا لوكوتورب فتاه

رمحألاا مسقلاا ىلإ 2000 زارطلا يمتني •

يلاقتربلاو قرزألاو رمحألا ماسقألاا يف ثحبلاب CSS موقي •

2: عقوملا يف ريدملاب صاخلا تنرتنإلا لوكوتورب فتاه

- رمحألاا مسقلاا ىلإ 3000 زارطلا يمتني •
- رضخألاو يلاقتربلاو قرزألاو رمحألا ماسقألا يف ثحبلاب CSS موقي •

2: عقوملا يف فظوملل تنرتنإلا لوكوتورب فتاه

- رمحألا مسقلا ىلإ 4000 زارطلا يمتني •
- يلاقتربلاو قرزألاو رمحألا ماسقألا يف ثحبلاب CSS موقي •

:1 عقوملا تاملاكم يف فظوملا :1 لاثم

يلخاد مقر •

رمحألا مسقلا = فرطلا ءاعدتسإ مت

ةيلاقتربو ،ءاقرز ،ءارمح ماسقاً = ىلع لاصتالا فرطل ثحبلا ةحاسم يوتحت

معن = ہجوملا لاصتالا

1 ةقطنملا يف يجراخلا مقرلا

قرزألا ميسقتلا = 1 ةقطنملا زمر دجوي ثيح راسملا طمن عم يعدتسملا فرطلا قباطتي

ةيلاقتربو ،ءاقرز ،ءارمح ماسقأ = ىلع لاصتالا فرطل ثحبلا ةحاسم يوتحت

1 ةباوبلا ربع ،معن = ەجوملا لاصتالا

2 ةقطنملا يف يجراخلا مقرلا

ميسقتلا = 2 ةقطنملا زمر دجوي ثيح راسملا طمن عم يعدتسملا فرطلا قباطتي يلاقتربلا

ةيلاقتربو ،ءاقرز ،ءارمح ماسقأ = ىلع لاصتالا فرطل ثحبلا ةحاسم يوتحت

2 ةباوبلا ربع ،معن = هجوملا لاصتالا

2 و 1 ةقطنملا جراخ يجراخلا مقرلا

رضخألاا مسقلاً = تاملاكملاً ةفاكل راسملاً طمن عم مؤاعدتساٍ مت يذلاً فرطلاً قباطتي

ةيلاقتربو ،ءاقرز ،ءارمح ماسقأ = ىلع لاصتالا فرطل ثحبلا ةحاسم يوتحت

ال = ۃمڵاكمڵا ﻩﻱجﻮﺕ ﻣﺖ

ةملاكم 2 عقوملا يف فظوملا .2 لاثم:

```
يلخاد مقر •
```

رمحألا مسقلا = فرطلا ءاعدتسإ مت

يلاقتربو ،قرزأ ،رمحأ = ىلع لاصتالا فرطل ثحبلا ةحاسم يوتحت

معن = ہجوملا لاصتالا

۶ ةقطنملا يف يجراخلا مقرلا

```
ميسقتلا = 2 ةقطنملا زمر دجوي ثيح راسملا طمن عم يعدتسملا فرطلا قباطتي
يلاقتربلا
```

ةيلاقتربو ،ءاقرز ،ءارمح ماسقأ = ىلع لاصتالا فرطل ثحبلا ةحاسم يوتحت

2 ةباوبلا ربع ،معن = هجوملا لاصتالا

1 ةقطنملا يف يجراخلا مقرلا

```
قرزألاا ميسقتلاا = 1 ةقطنملاا زمر دجوي ثيح راسملا طمن عم يعدتسملا فرطلا قباطتي
ةيلاقتربو ،ءاقرز ،ءارمح ماسقأ = ىلع لاصتالا فرطل ثحبلا ةحاسم يوتحت
1 ةباوبلا ربع ،معن = مجوملا لاصتالا
```

2 و 1 ةقطنملا جراخ يجراخلا مقرلا

```
رضخألاا مسقلاا = تاملاكملاا ةفاكل راسملا طمن عم ەؤاعدتساٍ مت يذلا فرطلا قباطتي
ةيلاقتربو ،ءاقرز ،ءارمح ماسقأ = ىلع لاصتالا فرطل ثحبلا ةحاسم يوتحت
ال = ةملاكملا ەيجوت مت
1: عقوملا تاملاكم يف ريدملا. 3 لاثم
```

يلخاد مقر

```
رمحألا مسقلا = فرطلا ءاعدتسإ مت
ءارضخو ،ةيلاقترب ،ءاقرز ،ءارمح ماسقأ = ىلع لاصتالا فرطل ثحبلا ةحاسم يوتحت
معن = مجوملا لاصتالا
```

1 ةقطنملا يف يجراخلا مقرلا

قرزألاا ميسقتلاا = 1 ةقطنملاا زمر دجوي ثيح راسملا طمن عم يعدتسملا فرطلا قباطتي ءارضخو ،ةيلاقترب ،ءاقرز ،ءارمح ماسقأ = ىلع لاصتالا فرطل ثحبلا ةحاسم يوتحت 1 ةباوبلا ربع ،معن = هجوملا لاصتالا

2 ةقطنملا يف يجراخلا مقرلا

ميسقتلا = 2 ةقطنملا زمر دجوي ثيح راسملا طمن عم يعدتسملا فرطلا قباطتي يلاقتربلا

ءارضخو ،ةيلاقترب ،ءاقرز ،ءارمح ماسقأ = ىلع لاصتالا فرطل ثحبلا ةحاسم يوتحت

2 ةباوبلا ربع ،معن = هجوملا لاصتالا

2 و 1 ةقطنملا جراخ يجراخلا مقرلا

رضخألاا مسقلاً = تاملاكملاً ةفاكل راسملاً طمن عم مؤاعدتساٍ مت يذلاً فرطلاً قباطتي

ءارضخو ،ةيلاقترب ،ءاقرز ،ءارمح ماسقأ = ىلع لاصتالا فرطل ثحبلا ةحاسم يوتحت

2 وأ 1 ةباوبلا ربع امإ ،معن = هجوملا لاصتالا

💊 ذخأي ،وحنلا اذه ىلع .IP فتاه ناك اذا CSS طخلاو زامجلل نوكي نأ نكمي هنأ ركذت :ةظحالم CSS ذخأي ،وحنلا اذه ىلع مي الم CSS طخلا

ه خل لاخدا يأ ىلإ حيرص لكشب لوصولا ةملاكم ءارجاب موقي زاهج يأل نكمي :ةظحالم مدعب Cisco يصوت ،ةعقوتملا ريغ جئاتنلا بنجتل .<none> مسقلا يف ىقبتي بلطلا .

#### مسقلا مسا دويق

فورح نمضتت افرح 1024 (طمنلاو زامجلا) ةجمدملاا CSS ةرابع لوطل ىصقألاا دحلا نمضتي نأ امبو .('partition 1:partition 2:partition 3'،لاثملا ليبس ىلع) ماسقألاا ءامسأ نيب ةلصاف اعبت فلتخي CSS يف ماسقألاا ددعل ىصقألاا دحلا نإف ،ماسقألاا ءامسأ مدختست CSS ةرابع راسملا نم CSS لاو ةادألاا نم CSS لا قرابع عمجي CSS لا نأل ،اضيأ .ماسقألاا ءامسأ لوطل (زمر 1024 نم دح طرش CSS كرتشم فصن) 512 نيعي CSS درفل فرح ىصقألاا دحلا ،طمن

ماسقألا ددعل ةبسنلاب ةريصق ماسقألا ءامسأ قبأ ،CSSs و ماسقأ ءاشنإب موقت امدنع يف اهنيمضتل ططخت يتلاا CSS.

فئاظولاو لمعلاا نع اروف مسقلا فقوتيسف ،مسق ةيمست ةداعإب تمق اذإ :ةظحالم ةداعإ كيلع رذعت اذإ ،كلذ نم الدبو .CallManager ليغشت ةداعإ دعب طقف حيحص لكشب ال .ميدقلا مسقلا فذح مث ديدج مسق ءاشنإ كنكميف ،اروف CallManager ليغشت ال .ميدقلام مسقلا اذه بلطتي

| CSS ميسقت دويق |                           |  |  |  |
|----------------|---------------------------|--|--|--|
| مسقلا مسا لوط  | ماسقألا ددعل ىصقألاا دحلا |  |  |  |
| نيڧرح          | 170                       |  |  |  |

| فرحأ 3   | 128 |
|----------|-----|
| فرحأ 4   | 102 |
| فرحأ 5   | 86  |
|          |     |
| فرحاً 10 | 46  |

## نيوكتلا

Cisco CallManager 11.x: يف CSSs و ماسقألاا نيوكتل نﺉارجٳلا نيذه مدختسأ

- <u>ماسقألا فيرعت</u> <u>CSS ديدحت</u>

### ماسقألا فيرعت

Cisco CallManager 11.0: يف ماسقألا تنيع steps in order to اذه تمتأ

1. تراديل قيسيئرلا قحفصلا نم Cisco Call Manager قرادإل قيسيئرلا قحفصل حتفلا ةذفان يف Add New ةقطقطو.

| cisco                      | Cisco Unified CM A<br>For Cisco Unified Communica | dm         | Solutions                                                                        |                                                                                                    |
|----------------------------|---------------------------------------------------|------------|----------------------------------------------------------------------------------|----------------------------------------------------------------------------------------------------|
| System 👻                   | Call Routing 👻 Media Resources                    | <b>↓</b> A | Advanced Features 👻 Device 👻 Applica                                             | tion 👻 User Management 👻 Bulk Administration 👻 He                                                             |
|                            | AAR Group                                         |            |                                                                                  |                                                                                                    |
|                            | Dial Rules                                        | •          |                                                                                  |                                                                                                    |
| Cies                       | Route Filter                                      |            | istration                                                                        |                                                                                                    |
| CISC                       | Route/Hunt                                        | •          | Istration                                                                        |                                                                                                    |
| System                     | SIP Route Pattern                                 |            |                                                                                  |                                                                                                    |
| VMware                     | Class of Control                                  | •          | Access List                                                                      | .: 80Gbytes, 4096Mbytes RAM, Partitions align                                                                 |
| No bac                     | Intercom                                          | •          | Time Period                                                                      |                                                                                                    |
|                            | Client Matter Codes                               |            | Time Schedule                                                                    |                                                                                                    |
|                            | Forced Authorization Codes                        |            | Partition                                                                        |                                                                                                    |
| Last Succes                | Emergency Location                                |            | Calling Search Space                                                             | 1                                                                                                    |
| Copyright @                | Translation Pattern                               |            |                                                                                  |                                                                                                    |
| All rights re:             | Call Park                                         |            |                                                                                  |                                                                                                    |
| This produc<br>and users a | Directed Call Park                                |            | subject to United States and local co<br>and local country laws. By using this p | untry laws governing import, export, transfer and use<br>product you agree to comply with applicable laws and |
| Asummary                   | Call Pickup Group                                 |            | hic products may be found at our Exp                                             | ort Compliance Product Report web site.                                                                       |
| Ear informat               | Directory Number                                  |            | e Manager please visit our Unified Cor                                           | munications System Documentation web site                                                                     |
| For Cisco Te               | Meet-Me Number/Pattern                            |            | al Support web site.                                                             | innonications system bucamentation web site.                                                                  |
|                            | Conference Now                                    |            |                                                                                  |                                                                                                    |

2. (ةدحاو ةيلمع يف ةددعتم ماسقأ جاردإ كنكمي) Save رقنلاو ماسقألاا ءامسأ نيوكت).

| cisco                                                                                | Cisco Unified CM Administration     For Cisco Unified Communications Solutions                                                                                                    |
|--------------------------------------------------------------------------------------|----------------------------------------------------------------------------------------------------|
| System -                                                                             | Call Routing 🔹 Media Resources 👻 Advanced Features 👻 Device 👻 Application 👻 User Management 👻 Bulk Administration 👻 Help 👻                                                                                                    |
| Partition                                                                            | Configuration                                                                                                    |
| Save                                                                                 |                                                                                                    |
| - Status -                                                                           |                                                                                                    |
| (i) Sta                                                                              | tus: Ready                                                                                                    |
| To enter<br>names a<br>characte<br>is not er<br><< par<br>CiscoP<br>DallasF<br>Name* | In unition In unition In unition In unitiple partitions, use one line for each partition entry. You can enter up to 75 partitions; the init descriptions can have up to a total of 1475 characters. The partition name cannot exceed 50 errs. Use a comma (.) to separate the partition name and description on each line. If a description is each partition itered, Cisco Unified Communications Manager uses the partition name as the description. For example: titiconName >> , << description >> artition, Cisco employee partition are as the description. For example: titiconName >> , << description >> artition, Cisco employee partition |

Save

ةبولطملا ماسقألا عيمج ديدحتل 2 و 1 تاوطخلا ررك .3.

#### CSS ديدحت

Cisco CallManager 11.0: يف ماسقألا تنيع steps in order to اذه تمتأ

1. زاتخن Call Routing > Class of control > Class of Control نام Call Routing > Class of control > Class of Control راتخن CallManager قرادإل قى Add New قى طقطو CallManager

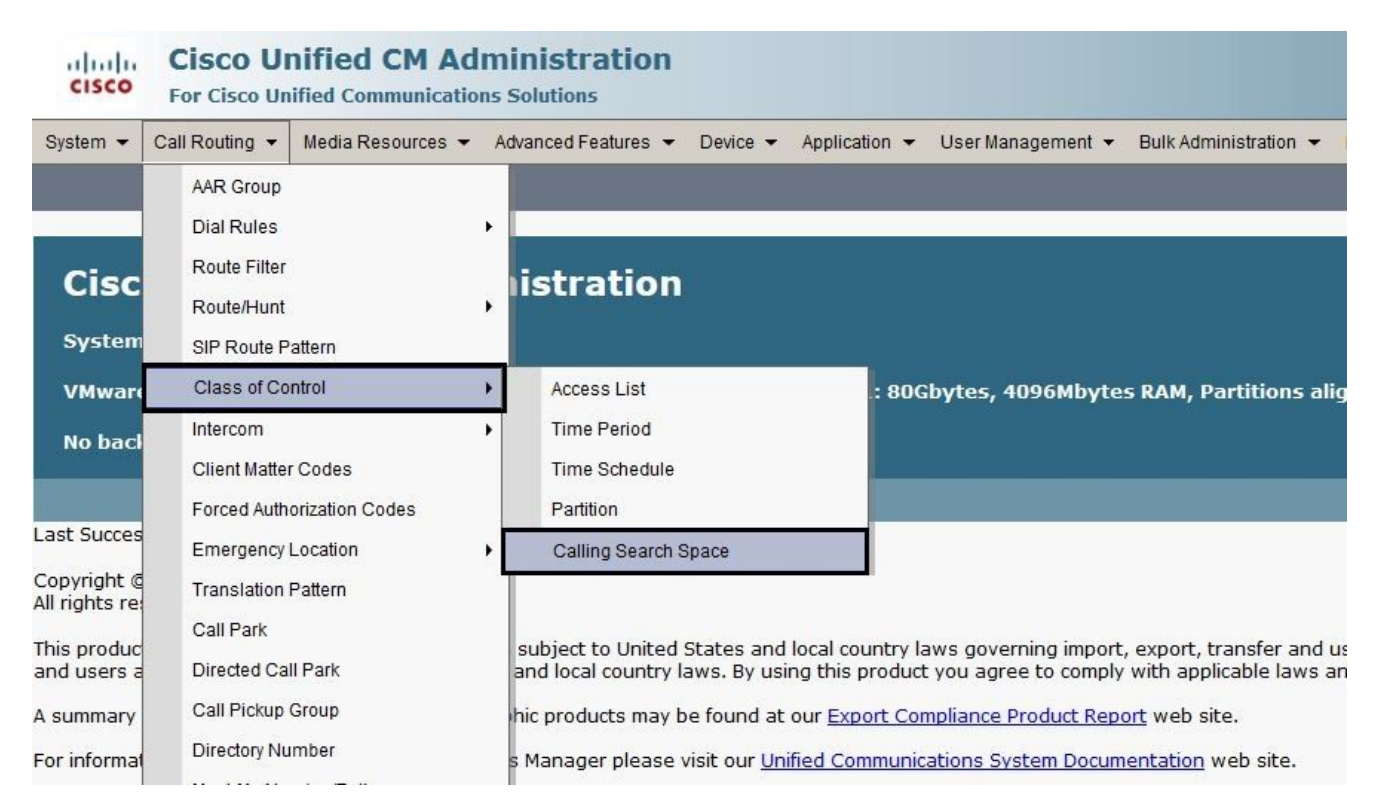

ةمئاق نم CSS ىلإ بولطملا مسقلاا نييعتب مقو ،كب صاخلاا CSS ل امسا لخدأ .2 ەلقنل ةريغصلا مەسألا قوف رقنا مث ،ەتفاضإ ديرت مسق لك رتخأ .ةحاتملا ماسقألا ةراتخملا ماسقألا ةمئاق ىلإ.

| Cisco Unified<br>Cisco Unified (                                            | d CM Administration Communications Solutions                                                |            |
|-----------------------------------------------------------------------------|---------------------------------------------------------------------------------------------|------------|
| System - Call Routing - Media Re                                            | esources 🔻 Advanced Features 👻 Device 👻 Application 👻 User Management 👻 Bulk Administration | n ▼ Help ▼ |
| Calling Search Space Configur                                               | ration                                                                                      |            |
| Save 🗙 Delete 🗋 Copy                                                        | Add New                                                                                     |            |
| Status                                                                      |                                                                                             |            |
| (i) Status: Ready                                                           |                                                                                             |            |
| Calling Search Space Informa                                                | ation                                                                                       |            |
| Name* Calling Search Space                                                  | e-1                                                                                         |            |
| Description                                                                 |                                                                                             |            |
| Available Partitions** Global Lea<br>Global Lea<br>Global Lea<br>Global Lea | arned E164 Patterns arned Enterprise Numbers                                                |            |
| test forwa                                                                  | arding                                                                                      |            |
| Selected Partitions                                                         | ×                                                                                           |            |
| Save Delete Copy                                                            | Add New                                                                                     |            |
| (i) *- indicates required item.                                             |                                                                                             |            |
| i **Selected Partitions are or                                              | ordered by highest priority                                                                 |            |

- 3. كب صاخلا نيوكتلا ظفحل save رقنا.
- لا امنأ) طمن وأ راسملا (طامنأ) طمن وأ (ةزهجألاا) زاهجلل بسانملاً مسقلاً مي عتب مق .4 دونبلل تاملعملاً هذه صيصخت ةيفيك لاثملاً اذه حضوي .اهمدختست يتلاً قمجرتلاً هرييغت ديرت يذلاً طخلاً مقر رقناً .IP فتاه يلع قدوجوملاً.

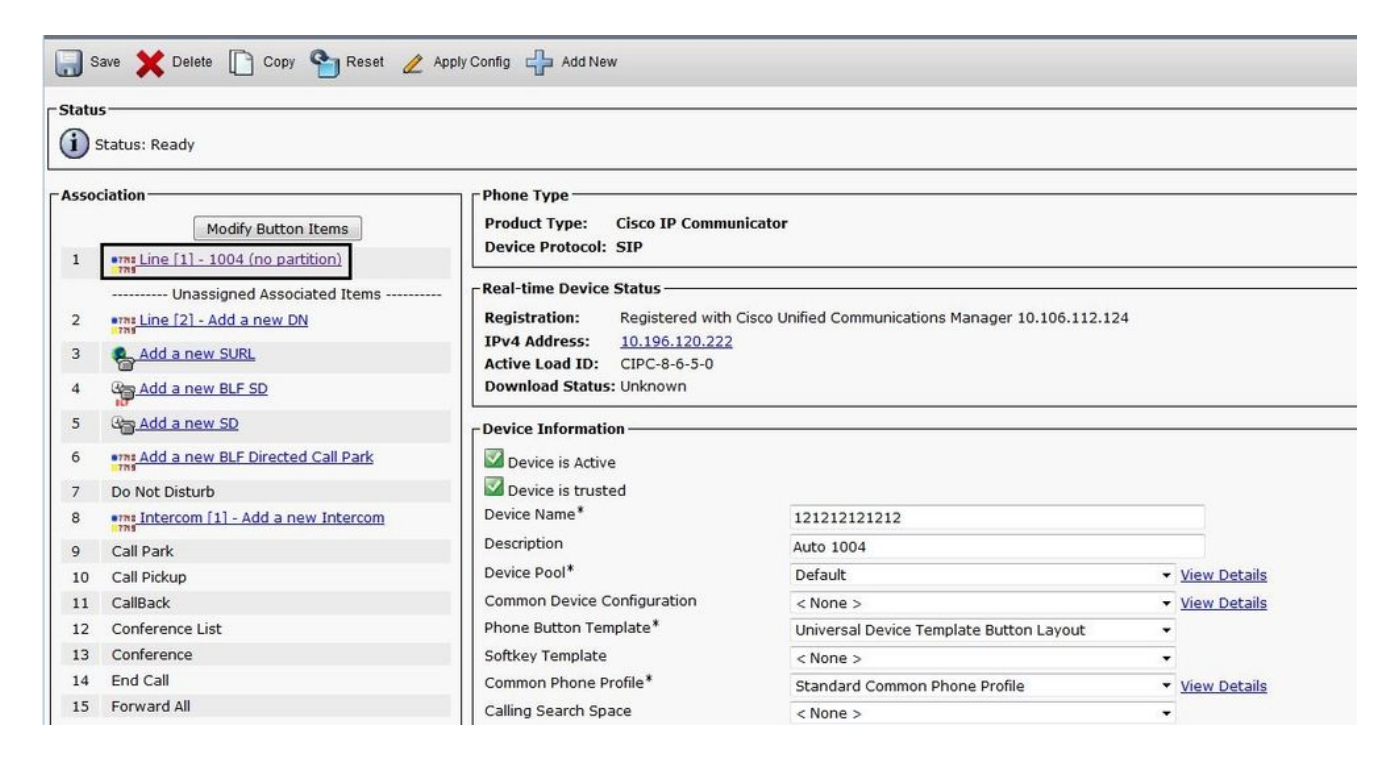

قوف رقنا مث ،ةلدسنملا ةمئاقلا Route Partition نم بسانملا مسقلا رتخأ ،راطإلا اذه يف .5 Save. يرخأ ةرم Save قوف رقنا ،نامأ ريذحت تيقلت اذا Save. وي الما ينامأ ريذحت تيقلت اذا

| -                                                                                                    |                            |                                                                         |            |                             |            |                     |
|----------------------------------------------------------------------------------------------------|----------------------------|-------------------------------------------------------------------------|------------|-----------------------------|------------|---------------------|
|                                                                                                    | CISCO CISCO UN             | nified CM Administration                                                |            |                             |            |                     |
|                                                                                                    | System 👻 Call Routing 👻    | Media Resources - Advanced Features -                                   | Device 👻 A | opplication 👻 User Ma       | nagement 👻 | Bulk Administration |
| and the second second se | Directory Number Confi     | guration                                                                |            |                             |            |                     |
|                                                                                                    | Save 🗙 Delete 🥊            | 🖢 Reset 🥒 Apply Config 🕂 Add New                                        |            |                             |            |                     |
| 100                                                                                                    | Status<br>Status: Ready    |                                                                         |            |                             |            |                     |
|                                                                                                    | Directory Number Infor     | nation                                                                  |            |                             |            |                     |
|                                                                                                    | Directory Number*          | 1004                                                                    |            | Urgent Prio                 | rity       |                     |
|                                                                                                    | Route Partition            | < None >                                                                | 1          | -                           |            |                     |
|                                                                                                    | Description                | < None >                                                                | 15         |                             |            |                     |
|                                                                                                    | Alerting Name              | Global Learned E164 Numbers<br>Global Learned E164 Patterns             |            |                             |            |                     |
|                                                                                                    | ASCII Alerting Name        | Global Learned Enterprise Numbers<br>Global Learned Enterprise Patterns |            |                             |            |                     |
|                                                                                                    | External Call Control Prof | le Test                                                                 |            |                             |            |                     |
|                                                                                                    | Allow Control of Devic     | e from CTI                                                              |            |                             |            |                     |
|                                                                                                    | Associated Devices         | 121212121212                                                            |            | Edit Device<br>Edit Line Ap | pearance   |                     |
|                                                                                                    |                            | ~~                                                                      |            |                             |            |                     |
|                                                                                                    |                            |                                                                         |            |                             |            |                     |

- 6. نم بسانملا مسقلا رتخاو ،راسملا طمن نيوكت حتفا ،راسم طمن نيوكتل Route Partition امىقلا قمئاقلا.
- 7. رقنا Save.
- .IP فتاەل بسانملا CSS نييعتب مق .8
  - a. تن رتن إل الوكوتورب فتاه نيوكت حتفا.

b. قوف رقناو ،بسانملا CSS رتخأ ،لاصتالا ثحب ةحاسم ةلدسنملا ةمئاقلا نم <sub>Update</sub>.

| Phone | Configuration                        |                                     |                                                    |   |              |
|-------|--------------------------------------|-------------------------------------|----------------------------------------------------|---|--------------|
| S 🔚   | ave 💥 Delete 📋 Copy 🎦 Reset 🧷        | Apply Config 🕂 Add New              |                                                    |   |              |
|       |                                      |                                     |                                                    |   |              |
| (i)   | s<br>Status: Ready                   |                                     |                                                    |   |              |
| Asso  | ciation                              |                                     |                                                    |   |              |
|       | Modify Putton Itoms                  | Product Type: Cisco IP Commun       | licator                                            |   |              |
| 1     | Modily Button Items                  | Device Protocol: SIP                |                                                    |   |              |
| 1     | and Line 11 - 1004 (no partition)    |                                     |                                                    |   |              |
|       | Unassigned Associated Items          | - Real-time Device Status           |                                                    |   |              |
| 2     | The fair Add a new DN                | Registration: Registered with C     | Cisco Unified Communications Manager 10.106.112.12 | 4 |              |
| 3     | Add a new SURL                       | IPv4 Address: <u>10.196.120.222</u> |                                                    |   |              |
| 4     | Can Add a new BLF SD                 | Download Status: Unknown            |                                                    |   |              |
| 5     | Can Add a new SD                     | C Device Information                |                                                    |   |              |
| 6     | Add a new BLF Directed Call Park     | Device is Active                    |                                                    |   |              |
| 7     | Do Not Disturb                       | Device is trusted                   |                                                    |   |              |
| 8     | •m Intercom [1] - Add a new Intercom | Device Name*                        | 121212121212                                       |   |              |
| 9     | Call Park                            | Description                         | Auto 1004                                          |   |              |
| 10    | Call Pickup                          | Device Pool*                        | Default                                            | + | View Details |
| 11    | CallBack                             | Common Device Configuration         | < None >                                           |   | View Details |
| 12    | Conference List                      | Phone Button Template*              | Universal Device Template Button Layout            |   |              |
| 13    | Conference                           | Softkey Template                    | < None >                                           |   |              |
| 14    | End Call                             | Common Phone Profile*               | Standard Common Phone Profile                      | - | View Details |
| 15    | Forward All                          | Calling Search Space                | < None >                                           |   | There become |
| 16    | Group Call Pickup                    | AAB Calling Search Space            | < None >                                           |   |              |
| 17    | Hold                                 | Media Dessures Crown List           | test-css                                           |   | 1            |

# ضارعألا

ةئطاخلا تانيوكتلا ببسب ةملاكملا ءارجإ نم نكمتت مل اذإ ةلمتحملا ضارعألاب ةمئاق هذه وأ ماسقألا يف CSSs:

- لماكلا مقرلاا بلط دعب وألبق بيترتلا ةداع اقمغن عامس متي •
- بيترت ةداعإ ةربنب "يعم ءاقللا" رمتؤم لشف
- ® Cisco IOS ةباوب لالخ نم PBX وأ PSTN ةكبش ىلإ ةرداصلا تاملاكملا لامكإ متي ال ∙

## ةحصلا نم ققحتلا

تانايب ةدعاق يف CSSs و (DNs) ليلدلا ماقرأ نيب نارتقالا ىلع روثعلا كنكمي SQL <sub>NumPlan</sub>. فرعمو DNs ىلع يوتحي يذلا لودجلا ىل لوصولل بسانملا <u>SQL مالعتسا</u> ليغشتب مق CSS. فرعملا عقوم ديدحتو لودج CallingSearchSpace ىل لاقتنالا بجي CSS مسا ةفرعمل.

ىمسملا SallingSearchSpace و Numplan كاثم اذه CallingSearchSpace دمسملا SSS\_E:

الودجل مسا: NumPlan

دومعلا مسا: fkCallSearchSpace\_SharedLineAppearanceValue:!— فرعم يه ةميقلا هذه CSS:

#### {7AD3D293-A28E-4568-857F-E259A58DDA87}

CallSearchSpace :لودجاا مسا

CSS: فرعم يه ةميقلا هذه —!pkid :دومعلا مسا

ةميقلا {7AD3D293-A28E-4568-857F-E259A58DDA87}

دومعلا مسا SS\_E مسا وه NameValue: CSS\_E!— CSS\_E دومعل

# اهحالصإو ءاطخألا فاشكتسا

عقوتت ثيح ىلاٍ ةملاكملا لصت ال امدنع تاملاكملا هيجوت ةلكشم ثدحت ،يساساً لكشب ةداعاٍ ةمغن ىلع لصحي مث ،بلطلا يف أدبيو ،فتاهلا مدختسملا طقتليف .نوكتس اهنأ .بلطلا ةداعاٍ ةمغن ىلع لصحي مث بلطلا مدختسملا يهني وأ ،بلطلا لامتكا لبق ىتح بلط

لضفأ نوكت ،ةداع .رحصتلا ةحفاكم ريبادت عبتت نع ملعتن نأ ديفملاا نم نوكي دقو اذإ .زاهجلا ىلع ەنيوكت مت يذلا DN نع ثحبلا يه CCM عبتت يف زاهج ىلع روثعلل ةقيرط ةهج مقر تامولعم ةباوبلا قلتت ملو (ةباوب ىلع لاصتالا يتأي) ةرابع لاصتالا زاهج ناك ةمدخ مادختسإ كنكمي .عبتتلا يف ةباوبلا زاهج مسا نع ثحبلا كنكميف ،لاصتالا CallManager .قمدخ مادختا ي ثريب

ةملاكم ءارجإ فتاه لواحي امدنع رطسلا اذه رهظي ،Cisco CallManager راثآ يف رظنت امدنع:

ماقرألا ليلحت: match(fqcn="2001"، cn="2001"، pss=":internal:no-international"، dd=")

- CN اەنإ ،ةلاحلا ەذە يف .لاصتالا مقر وە .
- يف ةدوجوملا مسقلا لوح تامولعم ىلع يوتحي امك ،مسقلا ثحب ةحاسم "pss" لثمي فتاهلا ىلا ةنيعملا CSS.
- نآلا يتح اهبلط مت يتلا ماقرألا لك ضرعي .ةهجولا "dd" لثمي.

ةيلودلا ريغو (ءارمحلا) ةيلخادلا ماسقألا يف Cisco CallManager ثحبي ،لاثملا اذه يف قباطت يتلا ليلدلا ماقرأ وأ ةمجرتلا طامنأ وأ راسملا طامنأل (ءاقرزلا).

هذه نإف ،ماسقألاا هذه لخاد قباطت اطامنأ دجي Cisco CallManager نأ املاطو مقر بلط املك ضرعت راثآلاا يف رطسألاا:

Digit analysis: match(fqcn="2001", cn="2001", pss=":Internal:No-International", dd="0") Digit analysis:

متي ،ماسقألاا هذه نم اءزج لكشي ال طمن عم قباطتي طمن ىلع Cisco CallManager رثع اذإ دونبلا هذه ضرع:

Digit analysis: match(fqcn="2001", cn="2001", pss=":Internal:No-International", dd="00") Digit analysis

:ةيلاتلا رطسألا يرتس،CSS نمض مسق يأ قباطيو لماكلا مقرلا بلط متي امدنع

Digit analysis: match(fqcn="2001", cn="2001", pss=":Internal:No-International", dd="027045429#") Digit resultsPretransformCallingPartyNumber=2001CallingPartyNumber=2001DialingPartition=No-InternationalDiali 9]!#DialingRoutePatternRegularExpression=(0[1-9]X+#)DialingWhere=PatternType=EnterprisePotentialMatches (1,32,1)PretransformDigitString=027045429#PretransformTagsList=SUBSCRIBERPretransformPositionalMatchList=027045429#DisplayName=RouteBlockFlag=RouteThisPatternInterceptPar erceptSdlProcessId=(0,0,0)InterceptSsType=0InterceptSsKey=0

يلودلا ريغ ميسقتلا نم اءزج 027045429 ةەجولا دعت.

ةمجرتاا مذه لوح

تمجرت Cisco تايان تايانق تال نم قعومجم مادختساب دنتسمل اذه Cisco تمجرت ملاعل العامي عيمج يف نيم دختسمل لمعد يوتحم ميدقت لقيرشبل و امك ققيقد نوكت نل قيل قمجرت لضفاً نأ قظعالم يجرُي .قصاخل امهتغلب Cisco ياخت .فرتحم مجرتم اممدقي يتل القيفارت عال قمجرت اعم ل احل اوه يل إ أم اد عوجرل اب يصوُتو تامجرت الاذة ققد نع اهتي لوئسم Systems الما يا إ أم الا عنه يل الان الانتيام الال الانتيال الانت الما